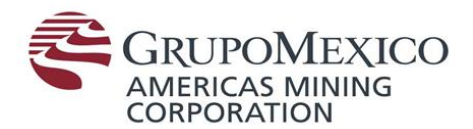

#### Manual de uso de OneDrive

## 1. ¿Cómo ingreso a mis archivos?

Al dar clic en el icono de OneDrive que se encuentra en la barra de tareas, aparecerá una ventana como la siguiente:

| CheDrive is up to date Minera Mexico, S.A. de C.V | ConeDrive is up to date Minera Mexico, S.A. de C.V |
|---------------------------------------------------|----------------------------------------------------|
| You're all set<br>All files are in sync           | You're all set<br>All files are in sync            |
|                                                   |                                                    |
|                                                   |                                                    |
|                                                   |                                                    |
|                                                   |                                                    |
|                                                   |                                                    |
|                                                   |                                                    |
|                                                   |                                                    |
|                                                   |                                                    |
| Open folder View online More                      |                                                    |

Al dar clic en el icono de carpeta se abrirá la ubicación dónde se encuentran tus documentos

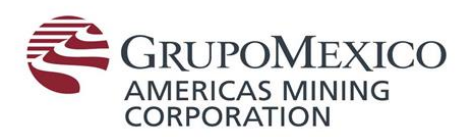

# 2. ¿Cómo guardo un archivo en mi OneDrive desde la paquetería de Office?

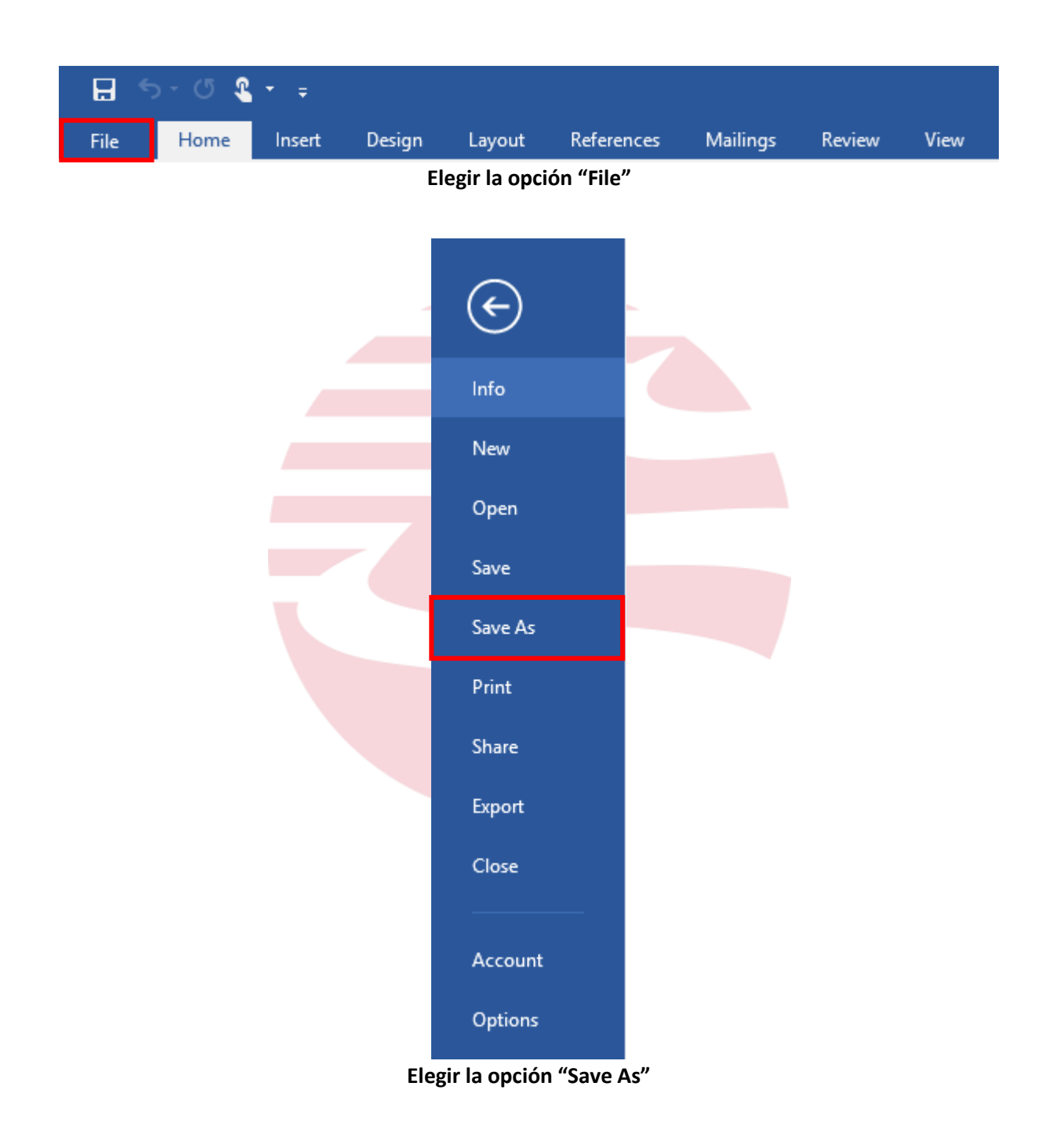

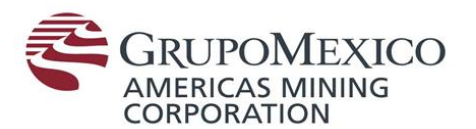

| E       |                                               |                                       |
|---------|-----------------------------------------------|---------------------------------------|
| Info    | Save As                                       |                                       |
| New     |                                               |                                       |
| Open    | OneDrive - Minera Mexico, S.A<br>@gmexico.com | OneDrive - Minera Mexico, S.A. de C.V |
| Save    | Sites - Minera Mexico, S.A. de C              |                                       |
| Save As | @gmexico.com                                  |                                       |
| Print   | CneDrive                                      |                                       |
| Share   | This PC                                       |                                       |
| Export  |                                               |                                       |
| Close   | Add a Place                                   |                                       |
|         | Browse                                        |                                       |
| Account |                                               |                                       |
| Options |                                               |                                       |

Elegir la opción "OneDrive – Minera Mexico"

| Save As                                                                                                    |                                  |                                                                             |                                                   |                     |   |
|----------------------------------------------------------------------------------------------------|----------------------------------|-----------------------------------------------------------------------------|---------------------------------------------------|---------------------|---|
| 🗧 🔶 👻 🛧 🍊 > OneDr                                                                                                 | ive - Minera Mexico, S.A. de C.V | ~ (                                                                         | Search O                                          | neDrive - Minera Me | þ |
| Organize 🔻 New folder                                                                                             |                                  |                                                                             |                                                   |                     | • |
| Quick access     Quick access     Microsoft Word     OneDrive - Miner     Attachments     Documents     Notebooks | Name Attachments                 | Date modified<br>05/11/2018 01:40<br>31/05/2018 10:04 a<br>05/11/2018 01:40 | Type<br>File folder<br>File folder<br>File folder | Size                |   |
| This PC                                                                                                    |                                  |                                                                             |                                                   |                     |   |
| File name:                                                                                                    |                                  |                                                                             |                                                   |                     |   |
| This PC                                                                                                    | cument                           |                                                                             |                                                   |                     |   |
| File name:<br>Save as type:<br>Authors: Leslie Dir                                                                | sument<br>zo Tag                 | : Add a tag                                                                 | Title:                                            | Add a title         |   |
| File name: Save as type: Word Doc Authors: Leslie Dir Save Th                                                     | zument<br>zo Tag<br>rumbnail     | : Add a tag                                                                 | Title:                                            | Add a title         |   |

Guardar el archivo, asegurándote de que te encuentres en la carpeta de OneDrive

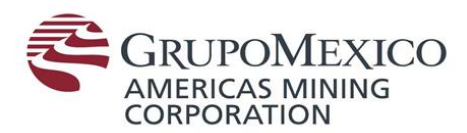

#### 3. ¿Cómo compartir un archivo?

Una vez abierta la carpeta de archivos y localizado el archivo que se quiere compartir, realizar lo siguiente:

|                     | >                                                                               | OneDrive - Minera M | exico, S.A. de C.V |         |
|---------------------|---------------------------------------------------------------------------------|---------------------|--------------------|---------|
| ne ^                |                                                                                 | Date modified       | Туре               | Size    |
| Attachments         |                                                                                 | 05/11/2018 01:40    | File folder        |         |
| Documents           |                                                                                 | 31/05/2018 10:04    | a File folder      |         |
| Notebooks           |                                                                                 | 05/11/2018 01:40    | File folder        |         |
| ArchivoParaComparti | r                                                                               | 07/11/2018 12:59    | Text Docume        | nt O KB |
|                     | Carpeta d                                                                       | con los archivos o  | le OneDrive        |         |
|                     |                                                                                 |                     |                    |         |
| ^                   |                                                                                 |                     |                    |         |
| e                   |                                                                                 | Date modified       | Туре               | Size    |
| ttachments          |                                                                                 | 05/11/2018 01:40    | File folder        |         |
| ocuments            |                                                                                 | 31/05/2018 10:04 a  | File folder        |         |
| lotebooks           |                                                                                 | 05/11/2018 01:40    | File folder        |         |
| rchivoParaCompartir |                                                                                 | 07/11/2018 12-59    | Text Document      | 0 KB    |
|                     | Open                                                                            |                     |                    |         |
|                     | Print                                                                           |                     |                    |         |
|                     | Edit                                                                            |                     |                    |         |
|                     | i Share                                                                         |                     |                    |         |
|                     | View online                                                                     |                     |                    |         |
|                     | Choose OneDr                                                                    | ive folders to sync |                    |         |
|                     | 🔰 Protección de                                                                 | datos               | >                  |         |
|                     | Open with                                                                       |                     | >                  |         |
|                     | Give access to                                                                  |                     | >                  |         |
|                     | 🖸 Analizar en bus                                                               | sca de amenazas     |                    |         |
|                     |                                                                                 |                     |                    |         |
|                     | Restore previou                                                                 | us versions         |                    |         |
|                     | Restore previou<br>Send to                                                      | us versions         | >                  |         |
|                     | Restore previou<br>Send to<br>Cut                                               | us versions         | <u>&gt;</u>        |         |
|                     | Restore previou<br>Send to<br>Cut<br>Copy                                       | us versions         | <u>&gt;</u>        |         |
|                     | Restore previou<br>Send to<br>Cut<br>Copy<br>Create shortcut                    | us versions         | ><br>              |         |
|                     | Restore previou<br>Send to<br>Cut<br>Copy<br>Create shortcur<br>Delete          | us versions         | >                  |         |
|                     | Restore previou<br>Send to<br>Cut<br>Copy<br>Create shortcu<br>Delete<br>Rename | us versions         | >                  |         |

Dar clic derecho en el archivo que se desea compartir y ubicar la opción marcada

Pág. 4 de 10 Edificio Parque Reforma, Campos Elíseos 400, Col. Lomas de Chapultepec, C.P. 11000, Ciudad de México Tel. +52 (55) 1103.5000, www.gmexico.com

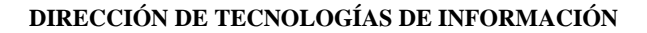

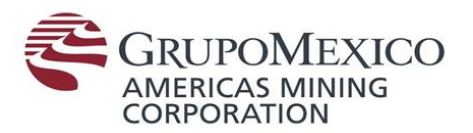

| left Share "ArchivoParaCompartir.txt"                     | ×     |
|-----------------------------------------------------------|-------|
| Send Link<br>ArchivoParaCompartir.txt                     |       |
| People in Minera Mexico, S.A. de with this link can edit. | C.V > |
| Add a message (optional)                                  |       |
| Send                                                      |       |
| ල ····                                                    |       |
| Copy Link More Apps                                       |       |
|                                                           |       |

Al elegir la opción de share aparecerá está ventana

| 🝊 Share "ArchivoParaCompartir.txt"                               | × |  |
|------------------------------------------------------------------|---|--|
| Send Link<br>ArchivoParaCompartir.txt                            |   |  |
| People in Minera Mexico, S.A. de C.V<br>with this link can edit. | > |  |
|                                                                  |   |  |
| Add a message (optional)                                         |   |  |
| Send                                                             |   |  |
| S                                                                |   |  |
| Copy Link More Apps                                              |   |  |

Para enviar el enlace del archivo, deberás de buscar el nombre de la persona a la cual le quieres compartir tu archivo.

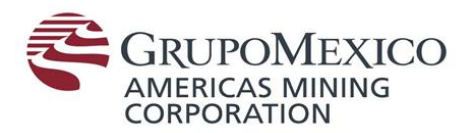

| 🝊 Share "ArchivoParaCompartir.txt"                            | × |
|---------------------------------------------------------------|---|
| Send Link<br>ArchivoParaCompartir.txt                         |   |
| People in Minera Mexico, S.A. de C.V with this link can edit. | > |
| Add a message (optional)                                      |   |
| Send                                                          |   |
| ନ୍ତ ···                                                       |   |
| Copy Link More Apps                                           |   |

#### Si quieres enviar el enlace elegir la opción marcada

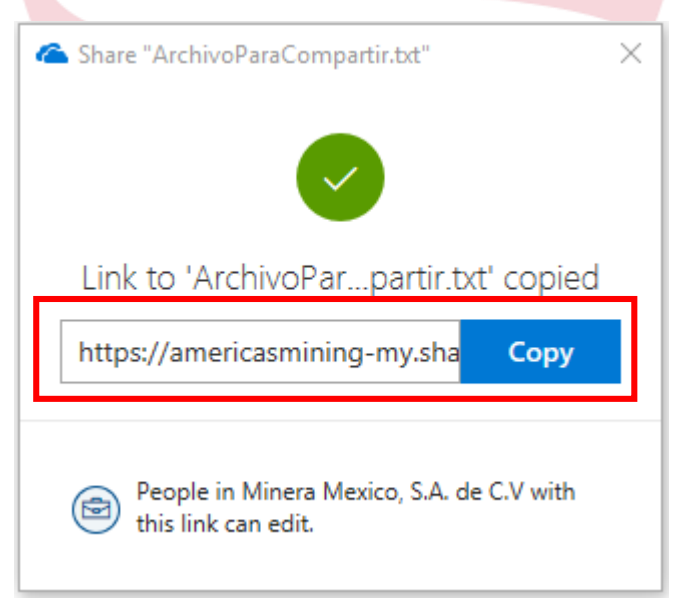

Este enlace lo podrás compartir con tus colaboradores vía correo o Skype

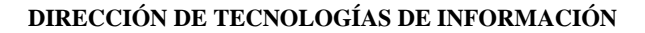

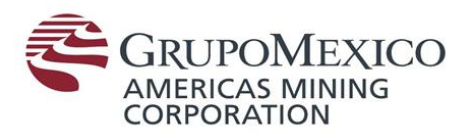

| Share "ArchivoParaCompartir-OA-MAYORGAS                         | × |
|-----------------------------------------------------------------|---|
| Send Link .<br>ArchivoParaCoORGASLAP.txt                        |   |
| People in Minera Mexico, S.A. de C.V > with this link can edit. |   |
| Add a message (optional)                                        |   |
| Send                                                            |   |
| ∞                                                               |   |
| Copy Link More Apps                                             |   |

Para elegir quién podrá ver y modificar el archivo, seleccionar la opción marcada

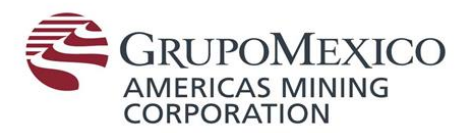

| -   |                              |                                        |                      |        |
|-----|------------------------------|----------------------------------------|----------------------|--------|
| 4   | Share "Archiv                | /oParaCompartir.txt"                   |                      | ×      |
|     |                              | Link settings<br>ArchivoParaCompartir  | .txt                 |        |
|     | Who would yo<br>Learn more   | u like this link to wor                | k for?               |        |
|     | Anyor                        | ne 🛈                                   |                      |        |
|     | People<br>de C.V             | e in Minera Mexic<br>/                 | co, S.A.             | ~      |
|     | A People                     | e with existing acc                    | ess                  |        |
|     | R Specif                     | îc people                              |                      |        |
|     | Other settings               |                                        |                      |        |
|     | <ul> <li>Allow ed</li> </ul> | diting                                 |                      |        |
|     |                              | Apply                                  | Cancel               |        |
| ele | gir quién po                 | drá ver el enlace                      | se tendrán           | 3 opci |
|     | 1 Pe                         | rsonal de Minera                       | México               |        |
|     | 2 Perso                      | nas con el enlace<br>- Personas especi | e de acceso<br>ficas |        |
|     | 5.                           | r croondo copeci                       | neus                 |        |
|     |                              |                                        |                      |        |
|     |                              |                                        |                      |        |

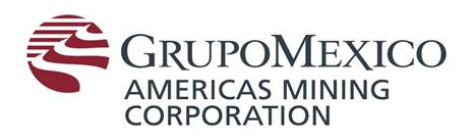

## 4. ¿Qué pasa si no quiero que modifiquen mi archivo?

| Share "ArchivoParaCompartir.txt"                        |
|---------------------------------------------------------|
| Link settings<br>ArchivoParaCompartir.txt               |
| Who would you like this link to work for?<br>Learn more |
| Anyone ①                                                |
| People in Minera Mexico, S.A.<br>de C.V                 |
| People with existing access                             |
| R Specific people                                       |
| Other settings       Other settings       Allow editing |
| Apply Cancel                                            |

Para enviar el archivo con permiso de escritura marcar la casilla antes de enviar el enlace.

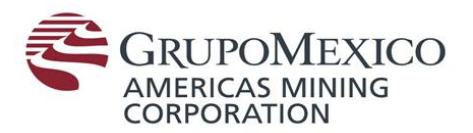

| C Share "ArchivoParaCompartir.txt"                      | × |
|---------------------------------------------------------|---|
| Link settings<br>ArchivoParaCompartir.txt               |   |
| Who would you like this link to work for?<br>Learn more |   |
| Anyone 🛈                                                |   |
| People in Minera Mexico, S.A.<br>de C.V                 | ~ |
| People with existing access                             |   |
| Specific people                                         |   |
| Other settings Allow editing                            |   |
| Apply Cancel                                            |   |

Para enviar el archivo solo con permisos de lectura quitar la casilla marcada.